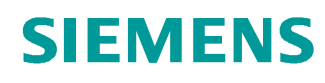

# Learn-/Training Document

Siemens Automation Cooperates with Education (SCE) | From Version V14 SP1

**TIA Portal Module 011-001** Firmware Update with SIMATIC S7-1200

siemens.com/sce

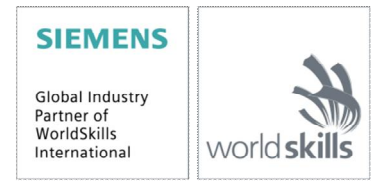

#### Matching SCE Trainer Packages for these Learn-/Training Document

- SIMATIC S7-1200 AC/DC/RELAY (set of 6) "TIA Portal" Order no.: 6ES7214-1BE30-4AB3
- SIMATIC S7-1200 DC/DC/DC (set of 6) "TIA Portal" Order no.: 6ES7214-1AE30-4AB3
- Upgrade SIMATIC STEP 7 BASIC V14 SP1 (for S7-1200) (set of 6) "TIA Portal" Order no.: 6ES7822-0AA04-4YE5

Please note that these trainer packages are replaced with successor packages when necessary. An overview of the currently available SCE packages is provided at: <a href="mailto:siemens.com/sce/tp">siemens.com/sce/tp</a>

#### **Continued training**

For regional Siemens SCE continued training, contact your regional SCE representative: siemens.com/sce/contact

#### Additional information regarding SCE

siemens.com/sce

#### Information regarding use

The SCE Learn-/Training Document for the integrated automation solution Totally Integrated Automation (TIA) was prepared for the program "Siemens Automation Cooperates with Education (SCE)" specifically for training purposes for public educational facilities and R&D institutions. Siemens AG does not guarantee the contents.

This document is to be used only for initial training on Siemens products/systems, which means it can be copied in whole or part and given to those being trained for use within the scope of their training. Circulation or copying this Learn-/Training Document and sharing its content is permitted within public training and advanced training facilities for training purposes.

Exceptions require written consent from the Siemens AG contact person: Roland Scheuerer roland.scheuerer@siemens.com.

Offenders will be held liable. All rights including translation are reserved, particularly if a patent is granted or a utility model or design is registered.

Use for industrial customer courses is explicitly not permitted. We do not consent to commercial use of the Learn-/Training Document.

We wish to thank the TU Dresden, particularly Prof. Dr.-Ing. Leon Urbas and the Michael Dziallas Engineering Corporation and all other involved persons for their support during the preparation of this Learn-/Training Document.

## **Table of Contents**

| 1 | Goal     |                                                                 |
|---|----------|-----------------------------------------------------------------|
| 2 | Requirer | nent4                                                           |
| 3 | Required | d hardware and software4                                        |
| 4 | Theory   | 5                                                               |
| 4 | .1 SIM   | ATIC S7-1200 automation system5                                 |
| 4 | .2 Ope   | erator controls and display elements of the CPU 1214C DC/DC/DC6 |
|   | 4.2.1    | Front view of the CPU 1214C DC/DC/DC6                           |
|   | 4.2.2    | SIMATIC Memory Card (MC)7                                       |
|   | 4.2.3    | Operating modes of the CPU7                                     |
|   | 4.2.4    | Status and error displays8                                      |
| 4 | .3 STE   | P 7 Basic programming software (TIA Portal V14)9                |
|   | 4.3.1    | Basic settings for the TIA Portal9                              |
|   | 4.3.2    | Setting the IP address on the programming device11              |
|   | 4.3.3    | Setting the IP address in the CPU14                             |
|   | 4.3.4    | Restoring the factory settings of the CPU17                     |
|   | 4.3.5    | Downloading a firmware update from the SIEMENS Support website  |
|   | 4.3.6    | Firmware update of the CPU27                                    |
| 5 | Addition | al information                                                  |

# Firmware Update with SIMATIC S7-1200

## 1 Goal

This chapter will show how the **firmware version of the CPU** of **SIMATIC S7-1200** can be checked and upgraded using the TIA Portal.

The SIMATIC S7 controllers listed in Chapter 3 can be used.

## 2 Requirement

No prerequisites have to be met for successful completion of this chapter.

### 3 Required hardware and software

- Engineering station: requirements for hardware and operating system (for additional information, see Readme on the TIA Portal Installation DVD)
- 2 SIMATIC STEP 7 Basic software in TIA Portal V14 SP1 or higher
- 3 SIMATIC S7-1200 controller, e.g. CPU 1214C DC/DC/DC Firmware V4.2.1 or higher
- 4 Ethernet connection between engineering station and controller

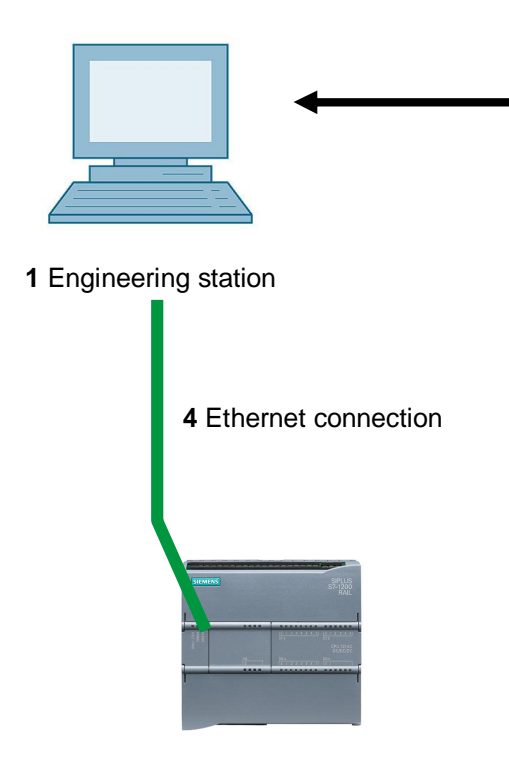

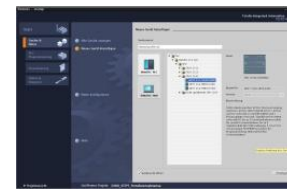

2 SIMATIC STEP 7 Basic (TIA Portal) V14 SP1 or higher

3 SIMATIC S7-1200 controller

## 4 Theory

#### 4.1 SIMATIC S7-1200 automation system

The SIMATIC S7-1200 automation system is a modular microcontroller system for the lower performance range.

A comprehensive range of modules is available to optimally adapt the system to the automation task.

The S7 controller consists of a power supply and a CPU with integrated inputs and outputs or additional input or output modules for digital and analog signals.

If necessary, communication processors and function modules for special tasks such as stepper motor control are also used.

# 4.2 Operator controls and display elements of the CPU 1214C DC/DC/DC

#### 4.2.1 Front view of the CPU 1214C DC/DC/DC

With an integrated power supply (24 V connection) and integrated inputs and outputs, the CPU 1214C DC/DC/DC is ready for immediate use without additional components.

For communication with a programming device, the CPU has an integrated TCP/IP connection.

The CPU can thus communicate with HMI devices or other CPUs over an Ethernet network.

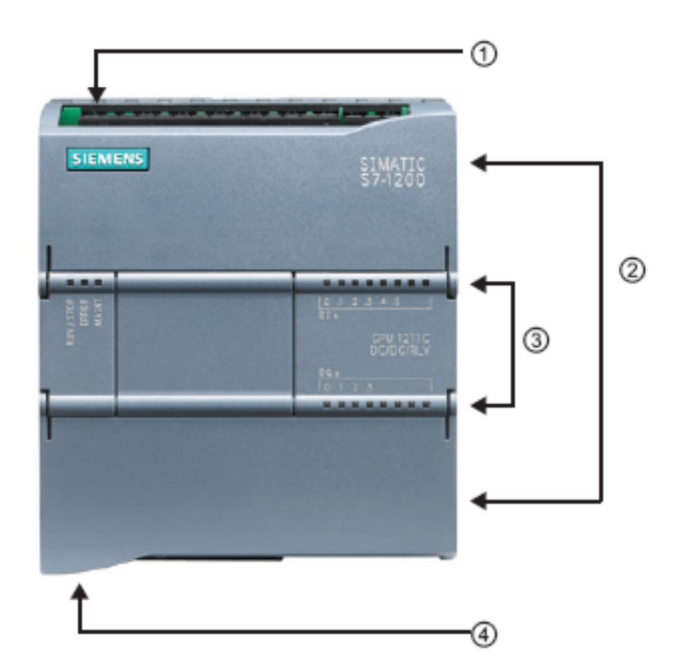

- ① 24 V connection
- ② Plug-in terminal block for user wiring (behind the cover flaps)
- ③ Status LEDs for the integrated IO and the operating mode of the CPU
- ④ TCP/IP connection (on the bottom of the CPU)

#### 4.2.2 SIMATIC Memory Card (MC)

The optional **SIMATIC Memory Card (MC)** stores the program, data, system data, files and projects. It can be used for:

- Transfer of a program to multiple CPUs
- Firmware update of CPUs, signal modules (SM) and communication modules (CM)
- Simple CPU replacement

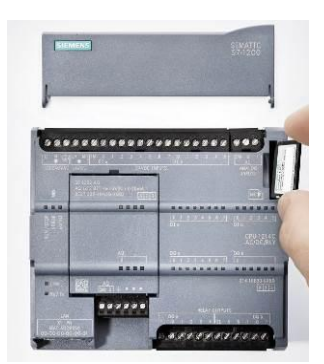

#### 4.2.3 Operating modes of the CPU

The CPU can have the following three operating modes:

- In **STOP** mode, the CPU is not executing the program and you can download a project.
- In **STARTUP** mode, the CPU is starting up.
- In **RUN** mode, the program is being executed cyclically.

The CPU does not have a physical switch for changing the operating mode.

You use the button on the operator panel of the STEP 7 Basic software to change the operating mode (**STOP** or **RUN**). The operator panel also contains an **MRES** button for performing a memory reset and displays the status LEDs of the CPU.

| Press Control | [CPU 1516-3 PN/DF |
|---------------|-------------------|
| RUN / STOP    | RUN               |
| ERROR         | STOP              |
| MAINT         | MRES              |

#### 4.2.4 Status and error displays

The **Status LED RUN/STOP** on the front of the CPU indicates the current operating mode of the CPU by the color indicated.

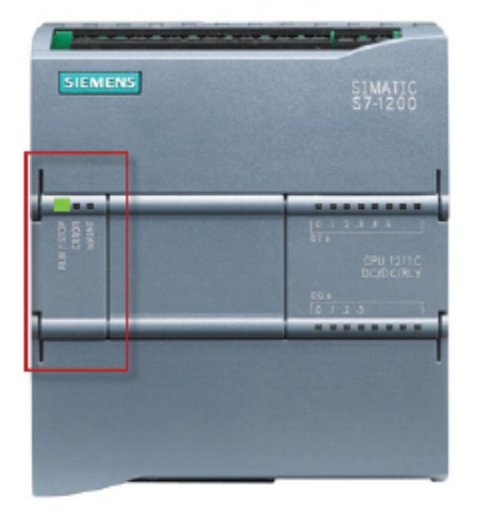

- Yellow light indicates STOP mode.
- Green light indicates RUN mode.
- A flashing light indicates STARTUP mode.

In addition, there is an **ERROR** LED for indicating errors and a **MAINT** LED for indicating a maintenance requirement.

#### 4.3 STEP 7 Basic programming software (TIA Portal V14)

STEP 7 Basic V14 (TIA Portal V14) software is the programming tool for the following automation systems:

- SIMATIC S7-1200
- Basic Panels

STEP 7 Basic V14 provides the following functions for plant automation:

- Configuration and parameter assignment of the hardware
- Specification of the communication
- Firmware update
- Programming
- Testing, commissioning and service with operational/diagnostic functions
- Documentation
- Creation of visualizations for SIMATIC Basic Panels with the integrated WinCC Basic software

Support is provided for all functions through detailed online help.

#### 4.3.1 Basic settings for the TIA Portal

- B Users can specify their own default settings for certain settings in the TIA Portal. A few important settings are shown here.
- ® In the project view, select the ® "Options" menu and then ® "Settings".

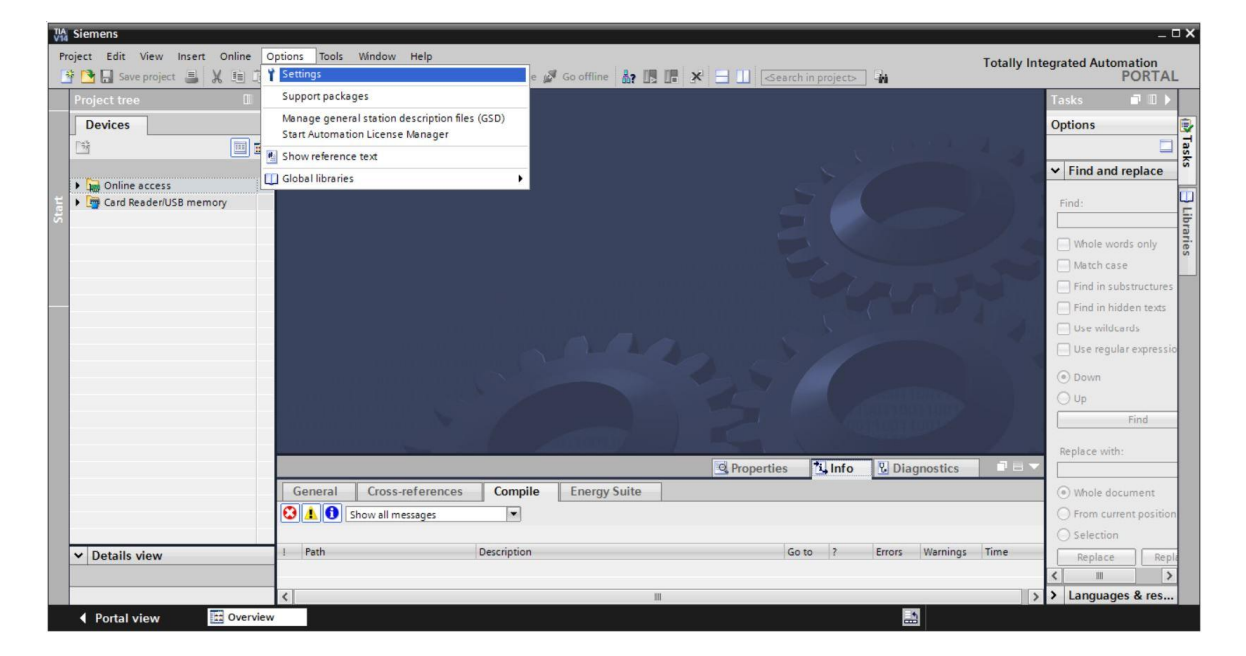

- One basic setting is the selection of the user interface language and the language for the program display. In the curriculums to follow, "English" will be used for both settings.
- Inder I "General" in "Settings", select "User interface language I English" and "Mnemonic
   International".

| VI | Siemens                                              |                                 |                                                     | _ ¤ ×                                   |
|----|------------------------------------------------------|---------------------------------|-----------------------------------------------------|-----------------------------------------|
| P  | roject Edit View Insert Or<br>🔆 🎦 🔜 Save project 🔳 🐰 | nline Options Tools Window Help | 🛛 📮 🚿 Go online 🖋 Go offline 🛔 🖪 🖪 🗴                | Totally Integrated Automation<br>PORTAL |
| Þ  | Settings                                             |                                 |                                                     | _ # = × 📢                               |
|    |                                                      |                                 |                                                     | Tas                                     |
|    | General                                              |                                 |                                                     | ~ 5                                     |
|    | Hardware configuration                               | General                         |                                                     |                                         |
| 별  | PLC programming                                      | General                         |                                                     | <u></u>                                 |
| S  | STEP 7 Safety                                        |                                 |                                                     |                                         |
|    | Simulation                                           | General settings                |                                                     | ar.                                     |
|    | Online & diagnostics                                 |                                 |                                                     | es                                      |
|    | PLC alarms                                           | User name:                      | mde                                                 |                                         |
|    | Visualization                                        | User interface language:        | English                                             |                                         |
|    | Keyboard shortcuts                                   | 4 Maemonici                     | International                                       |                                         |
|    | Password providers                                   | whemonic:                       | German                                              |                                         |
|    | Multiuser                                            | Show list of recently used      | International                                       |                                         |
|    | CAx                                                  | projects:                       | 8 elements                                          |                                         |
|    |                                                      |                                 | Load last opened project during startup             |                                         |
|    |                                                      | Tooltips:                       | Show truncated texts completely                     |                                         |
|    |                                                      |                                 | Show tooltips (context-sensitive help is available) |                                         |

Note: These settings can always be changed.

#### 4.3.2 Setting the IP address on the programming device

You need a TCP/IP connection in order to upgrade the CPU of a SIMATIC S7-1200 controller from the PC, the programming device or a laptop.

It is important that the IP addresses of both devices match for the computer and SIMATIC S7-1200 to communicate with each other via TCP/IP.

First, we will show you how to set the IP address of a computer with the Windows 10 operating system.

Select the network icon in the taskbar at the bottom and click 
 "Network settings".

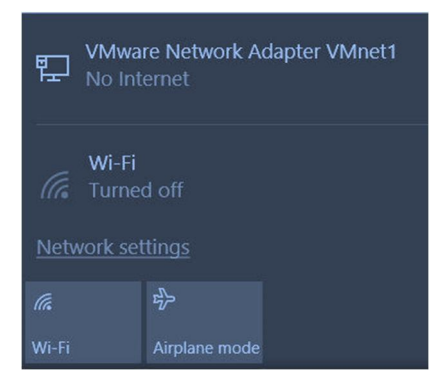

In the network settings window that opens, click 
"Ethernet" and then on 
"Change adapter options".

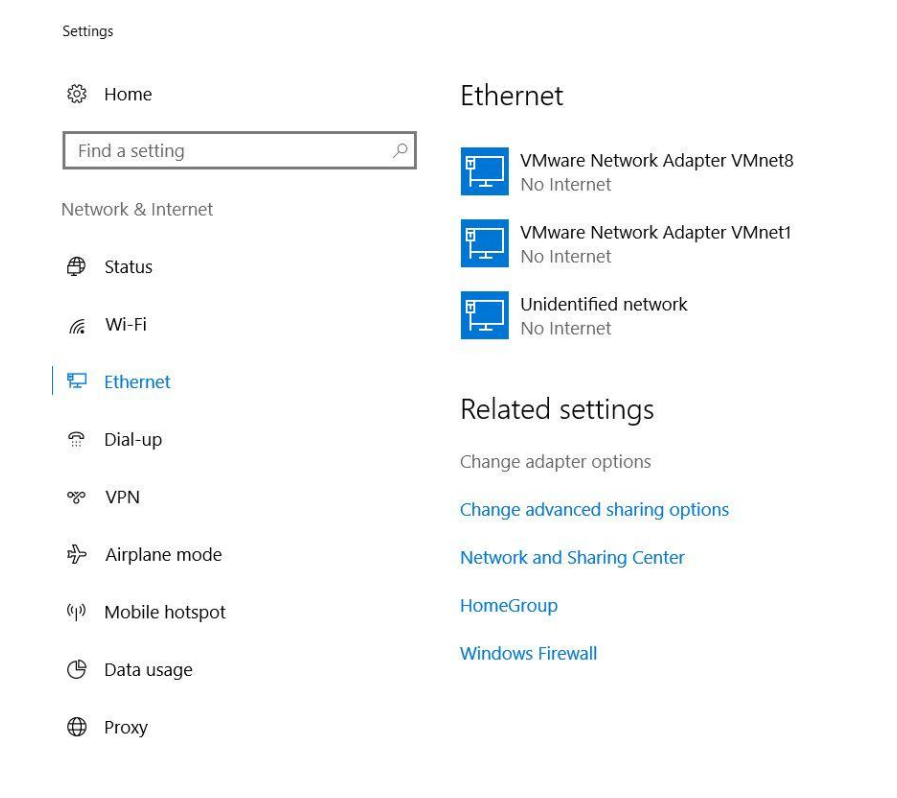

Select the desired 
 "LAN Connection" that you want to use to connect to the controller and click 
 "Properties".

| 🔨 🛬 > Control Panel > Netwo                                                      | ork and Internet > Network Connections               |
|----------------------------------------------------------------------------------|------------------------------------------------------|
| Organize   Disable this network device                                           | Diagnose this connection Rename this connection      |
| Bluetooth Network Connection<br>Not connected<br>Bluetooth Device (Personal Area | Etherne*<br>Uniden<br>Intel(R) Status                |
| Wi-Fi<br>Not connected<br>Intel(R) Dual Band Wireless-AC 82                      | Diagnose  Diage Connections  Create Shortcut  Delete |

® Select ® "Properties" for ® "Internet Protocol Version 4 (TCP/IPv4)".

| Networking Sharing                                                                                                    |                                                                                                    |                                       |
|----------------------------------------------------------------------------------------------------|----------------------------------------------------------------------------------------------------|---------------------------------------|
| Connect using:                                                                                                    |                                                                                                    |                                       |
| Intel(R) Etheme                                                                                                    | et Connection (4) 1219-L                                                                                        | M                                     |
| This connection uses                                                                                                    | the following items:                                                                                            | Configure                             |
| VMware Brid                                                                                                    | lge Protocol<br>ter Sharing for Microsoft<br>Scheduler                                                          | Networks                              |
| Internet Prot  Internet Prot  Amount of the second second secon | ocol Version 4 (TCP/IP)<br>twork Adapter Multiplex<br>IO protocol (DCP/LLDP)<br>DP Protocol Driver              | /4)<br>or Protocol                    |
| Internet Prot     Microsoft Ne     PROFINET     Microsoft LL                                                                                                    | ocol Version 4 (TCP/IPv<br>twork Adapter Multiplex<br>IO protocol (DCP/LLDP)<br>DP Protocol Driver              | /4)<br>or Protocol<br>)               |
| Internet Prot     Microsoft Ne     PROFINET     Microsoft LL                                                                                                    | ocol Version 4 (TCP/IPv<br>twork Adapter Multiplex<br>IO protocol (DCP/LLDP)<br>DP Protocol Driver<br>Uninstall | (4)<br>or Protocol<br>)<br>Properties |

You can now use the following IP address, for example 
 IP address: 192.168.0.99 and enter the following 
 subnet mask 255.255.0. Accept the settings. (
 "OK")

| General                                                                                               |                                                                         |                   |
|----------------------------------------------------------------------------------------------------|-------------------------------------------------------------------------|-------------------|
| You can get IP settings assigne<br>this capability. Otherwise, you<br>for the appropriate IP settings | ed automatically if your network su<br>need to ask your network adminis | ipports<br>trator |
| Obtain an IP address auto                                                                             | omatically                                                              |                   |
| • Use the following IP addre                                                                          | ess:                                                                    |                   |
| IP address:                                                                                           | 192 . 168 . 0 . 99                                                      | ]                 |
| Subnet mask:                                                                                          | 255 . 255 . 255 . 0                                                     | ]                 |
| Default gateway:                                                                                      |                                                                         | ]                 |
| Obtain DNS server addres                                                                              | ss automatically                                                        |                   |
| • Use the following DNS ser                                                                           | ver addresses:                                                          |                   |
| Preferred DNS server:                                                                                 |                                                                         | ]                 |
| Alternate DNS server:                                                                                 | · · ·                                                                   | ]                 |
|                                                                                                    | dt .                                                                    |                   |

#### 4.3.3 Setting the IP address in the CPU

Before a firmware update of the CPU can be performed, set the IP address of the SIMATIC S7-1200 correctly so that the programming device can reach the CPU via TCP (IP communication). The IP address of the SIMATIC S7-1200 is set as follows:

® Double-click the Totally Integrated Automation Portal to select it. (® TIA Portal V14)

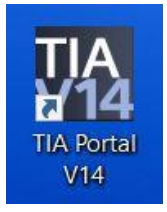

® Click ® "Online&Diagnostics" and open ® "Project view".

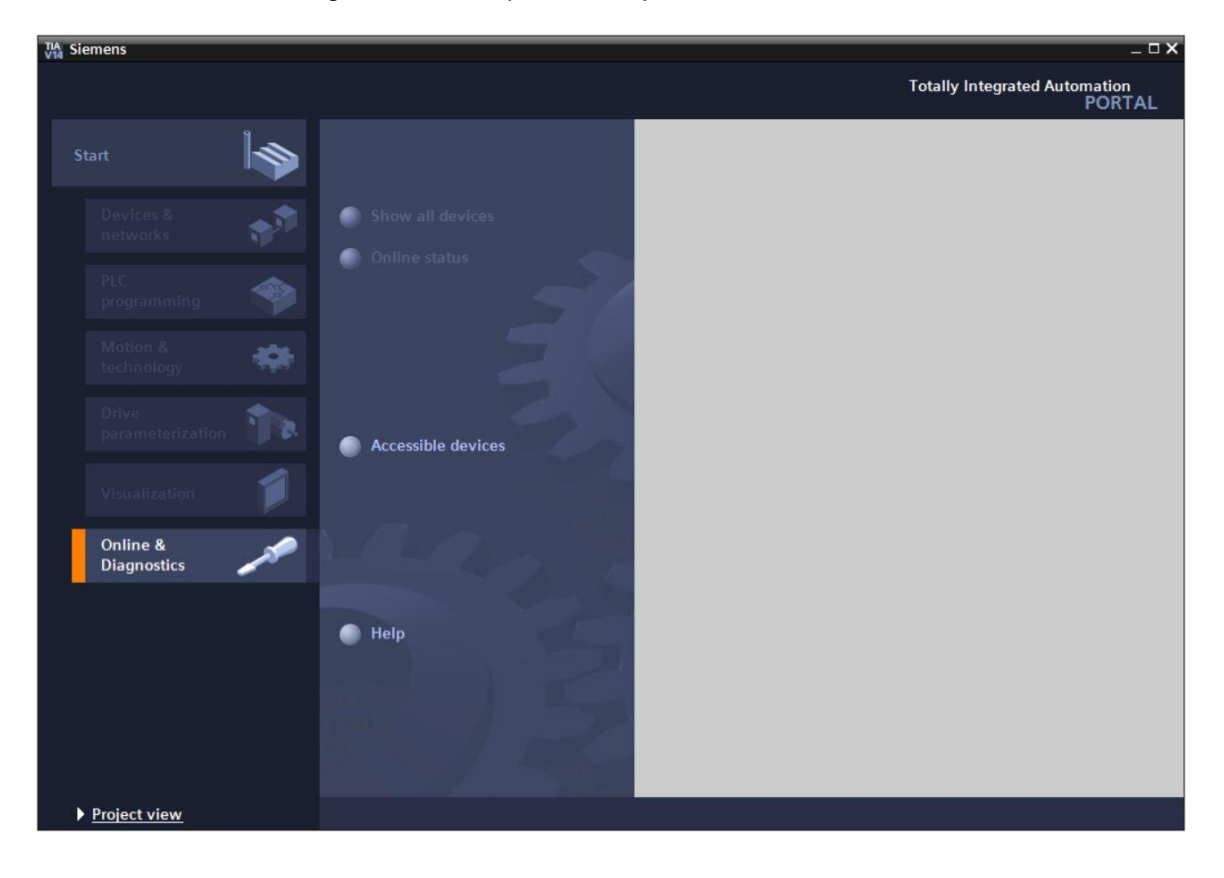

In the project tree under 
 "Online access", select the network adapter that was set previously. If you click 
 "Update accessible devices", you will see the IP address (if previously set) or the MAC address (if IP address has not yet been assigned) of the connected SIMATIC S7-1200. Select 
 "Online&Diagnostics".

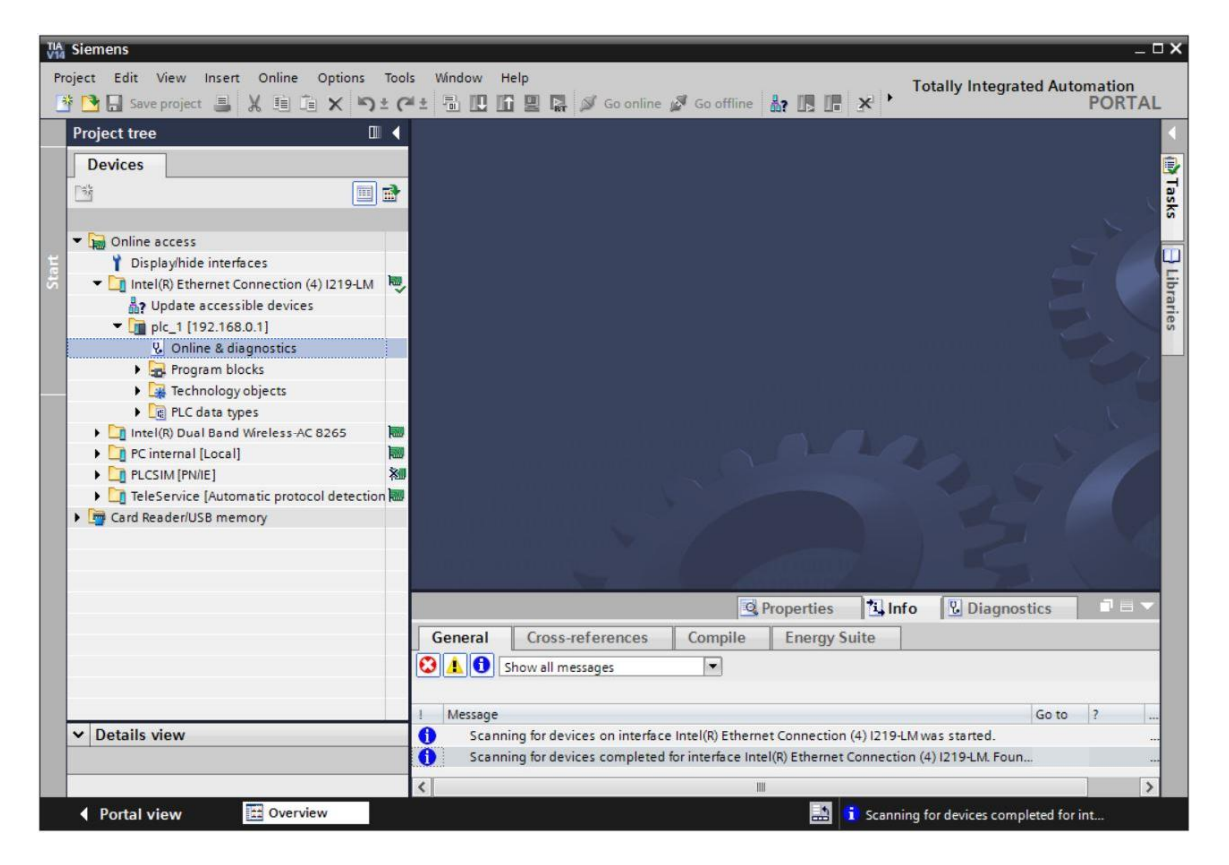

® Under ® "Functions", you now find the ® "Assign IP address" item. Enter the following IP address here (example): ® IP address: 192.168.0.1 ® Subnet mask 255.255.255.0. Click ® "Assign IP address" and this new address will be assigned to your SIMATIC S7-1200.

| WA Siemens           Project Edit View Insert Online Options To           Star De Comparation (E)                                                                                                    | ols Window Help                                                                                                    | Totally Integrated Automation                                                                                                    |
|----------------------------------------------------------------------------------------------------|----------------------------------------------------------------------------------------------------|----------------------------------------------------------------------------------------------------|
| Save project     Save project     S | <ul> <li>Access &gt; Intel(R) Ethernet C</li> <li>Diagnostics</li> <li>Functions</li> <li>Assign IP address</li> <li>Set time</li> <li>Firmware update</li> <li>Assign RPGFINET device na<br/>Reset to factory settings</li> </ul> | Image: Seconffline       Image: Seconffline       Image: Se |
| Cush (FNRE)     TeleService (Automatic protocol detection     Gard Reader/USB memory      Details view                                                                                                    | General Cross-reference<br>General Cross-reference<br>General Cross-reference<br>Message<br>Message<br>Scanning for devices compl                                                                                                  | Budiress. 192 - 100 - 0 - 1                                                                                                    |
| Portal view 🔛 Overview 😡                                                                                                    | Online & dia                                                                                                    | i Scanning for devices completed for int                                                                                                    |

If the IP address was not successfully assigned, you will receive a message in the ® "Info" window under ® "General".

|            |                           |              | Q Pro        | perties | 🛓 Info    | <b>B</b> Diagnostics |   |
|------------|---------------------------|--------------|--------------|---------|-----------|----------------------|---|
| General    | Cross-references          | Compile      | Energy Suite |         |           |                      |   |
|            | Show all messages         | •            |              |         |           |                      |   |
| ! Message  |                           |              | Go to        | ?       | Date      | Time                 |   |
| 😢 🔻 The IP | address could not be assi | gned.        |              | ?       | 5/15/2017 | 12:14:00 PM          | ^ |
| 😧 The      | e set command could not l | be executed. |              |         | 5/15/2017 | 12:14:00 PM          |   |
|            |                           |              |              |         |           |                      | ~ |

#### 4.3.4 Restoring the factory settings of the CPU

If the IP address could not be assigned, the program data on the CPU must be deleted. This is done by resetting the CPU. To reset the controller, select the 
 "Reset to factory settings" function and then 
 "Delete IP address" and click 
 "Reset".

| Via Siemens                                                                                                    |                                                                                                    |                                                                                 |                                                                                                   | _ <b>-</b> ×                     |
|----------------------------------------------------------------------------------------------------|----------------------------------------------------------------------------------------------------|---------------------------------------------------------------------------------|---------------------------------------------------------------------------------------------------|----------------------------------|
| Project Edit View Insert Online Options                                                                                                    | Tools Window Help                                                                                                    | nline 🖉 Go offline  🏭 🖪 🖪 🔒                                                     | Totally Integrated Au                                                                             | tomation<br>PORTAL               |
| Project tree                                                                                                    | ✓ …▶ Intel(R) Ethernet Connecti                                                                                                    | ion (4) I219-LM + plc_1 [192.168.0.1] +                                         | CPU common [192.168.0.1]                                                                          | _ # # X 4                        |
| Devices                                                                                                    |                                                                                                    |                                                                                 |                                                                                                   | 8                                |
| Online access     Online access     Online access     Online access     Online access     Online accessible devices     Online accessible devices     Online a diagnostics     Online a diagnostics     Online a diagnos | <ul> <li>Diagnostics</li> <li>Functions <ul> <li>Assign IP address</li> <li>Set time</li> </ul> </li> <li>Firmware update <ul> <li>Assign PROFINET device na</li> <li>Reset to factory settings</li> </ul> </li> </ul>                                                                                                    | Reset to factory settings<br>IP address:<br>PROFINET device name:               | 192.168.0.1<br>plc_1<br>Retain IP address<br>Delete IP address<br>Reset<br>Reset<br>Reset         | Online tools (1) Tasks Libraries |
| ✓ Details view                                                                                                    | Construction       General       Cross-reference       Image: Cross-reference       Image: Cross-referenc | Compile Energy Suite     Go to ? leted for interface Intel(R) Ether assigned. ? | Date         Time           5/15/2017         12:12:16 PM           5/15/2017         12:14:00 PM |                                  |
| A Portal view                                                                                                    | Conline & dia                                                                                                    | not be executed.                                                                | 5/15/2017 12:14:00 PM                                                                             | ✓                                |
|                                                                                                    | onine a dia                                                                                                    |                                                                                 | Scanning for devices completed fo                                                                 | anne                             |

® Confirm the prompt asking if you really want to reset the module with ® "Yes".

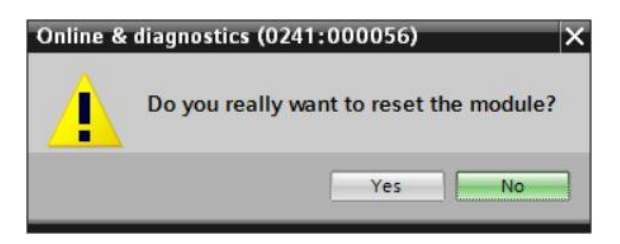

® If necessary, stop the CPU. (® "Yes")

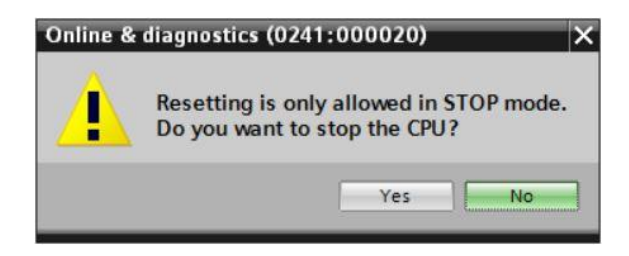

® Once the CPU has been reset, click ® "Update accessible devices" again. The MAC address of the connected SIMATIC S7-1200 can now be seen. Select ® "Online&Diagnostics" again. Select ® "Assign IP address" under ® "Functions". Enter the following IP address here (example): IP address: 192.168.0.1 Subnet mask 255.255.255.0. Click "Assign IP address" and this new address will be assigned to your SIMATIC S7-1200.

| TIA Siemens                                                                                                    |                                                                                                  | _ ¤ ×                                                                                                    |
|----------------------------------------------------------------------------------------------------|--------------------------------------------------------------------------------------------------|----------------------------------------------------------------------------------------------------|
| Project Edit View Insert Online Options Tool                                                                                                    | s Window Help                                                                                    | Totally Integrated Automation                                                                                                    |
| 📑 📑 🔚 Save project 📇 🐰 🗐 🗊 🗙 🕤 ± 🗘                                                                                                    | 🛨 🖥 🗓 🖸 🖳 📮 💋 Goonline                                                                           | So offline 🦣 🖪 🐨 🗶 🖃 🛄 ' PORTAL                                                                                                    |
| Project tree 🔲 🖣                                                                                                    | (4) I219-LM > Accessible device                                                                  | e [28-63-36-88-FF-DA] 🔸 Accessible device [28-63-36-88-FF-DA] 🛛 💶 🖬 🗮 🗙 🤜                                                                                                    |
| Devices                                                                                                    |                                                                                                  | U                                                                                                    |
|                                                                                                    | <ul> <li>Diagnostics</li> <li>General</li> </ul>                                                 | Assign IP address                                                                                                    |
| Conline access     Displayhide interfaces     Displayhide interfaces     Displayhide interfaces     Intel(R) Ethernet Connection (4) 1219-LM     Volte accessible devices     Online & diagnostics     Online & diagnostics     Online & diagnostics     Online & diagnostics     Online & diagnostics     Online & diagnostics     Online & Dual Band Wireless-AC 8265     Online & Content (Local)     Online & Dual Band Wireless-AC 8265     Online & Dual Band Wireless-AC 8265     Online & | <ul> <li>Functions         Assign IP address         Assign PROFINET device name     </li> </ul> | Assign IP address to the device  Devices connected to an enterprise network or directly to the internet must protected against unauthorized access. e.g. by use of frewalls and network For more information about industrial security. please visit <a href="http://www.siemens.com/industrialsecurity">http://www.siemens.com/industrialsecurity</a> MMC address: 28 -63 -36 -88 -FF -DA Accessible device |
| , g card headerius o memory                                                                                                    |                                                                                                  | IP address: 192.168.0.1<br>Subnet mask: 255.255.0<br>Use router<br>Router address: 0.0.0<br>Assign IP address<br>Assign a device address to the module<br>V                                                                                                    |
|                                                                                                    |                                                                                                  | Properties                                                                                                    |
|                                                                                                    | General Cross-references                                                                         | Compile Energy Suite                                                                                                    |
|                                                                                                    |                                                                                                  |                                                                                                    |
| ✓ Details view                                                                                                    | Show all messages                                                                                |                                                                                                    |
|                                                                                                    | I Message                                                                                        | Go to 2 Date Time                                                                                                    |
|                                                                                                    | Scanning for devices on interfac                                                                 | e Intel(R) Ethernet Connect. 5/15/2017 12:19:41 PM                                                                                                    |
| 🖣 Portal view 🔛 Overview 🖳 O                                                                                                    | nline & dia                                                                                      | Scanning for devices completed for int                                                                                                    |

You will receive a message regarding successful transfer of parameters in the 
 Info" 
 General" window.

|            |                           |                    |              | Q Prop  | oerties | 🗓 Info    | <b>Diagnostics</b> |   |
|------------|---------------------------|--------------------|--------------|---------|---------|-----------|--------------------|---|
| General    | Cross-references          | Compile            | Energ        | y Suite |         |           |                    |   |
|            | Show all messages         | •                  |              |         |         |           |                    |   |
| ! Message  |                           |                    |              | Go to   | ?       | Date      | Time               |   |
| 1 Scann    | ing for devices completed | for interface Inte | el(R) Ether. |         |         | 5/15/2017 | 12:19:48 PM        | ^ |
| 🤣 🛛 The pa | rameters were transferred | successfully.      |              |         |         | 5/15/2017 | 12:24:56 PM        |   |
|            |                           |                    |              |         |         |           |                    | ~ |

#### 4.3.5 Downloading a firmware update from the SIEMENS Support website

You can download current firmware updates free of charge from the Industry Online Support of SIEMENS AG.

® Open your choice of Internet browser and enter the address

#### ® support.automation.siemens.com

| 🔤 Sta        | art           | × +        |          |                                |            |  |  |            | × |
|--------------|---------------|------------|----------|--------------------------------|------------|--|--|------------|---|
| $\leftarrow$ | $\rightarrow$ | $\bigcirc$ | ₽ Search | Search or enter web address    |            |  |  | $\bigcirc$ |   |
|              |               |            |          | support.automation.siemens.com | web search |  |  |            | ^ |

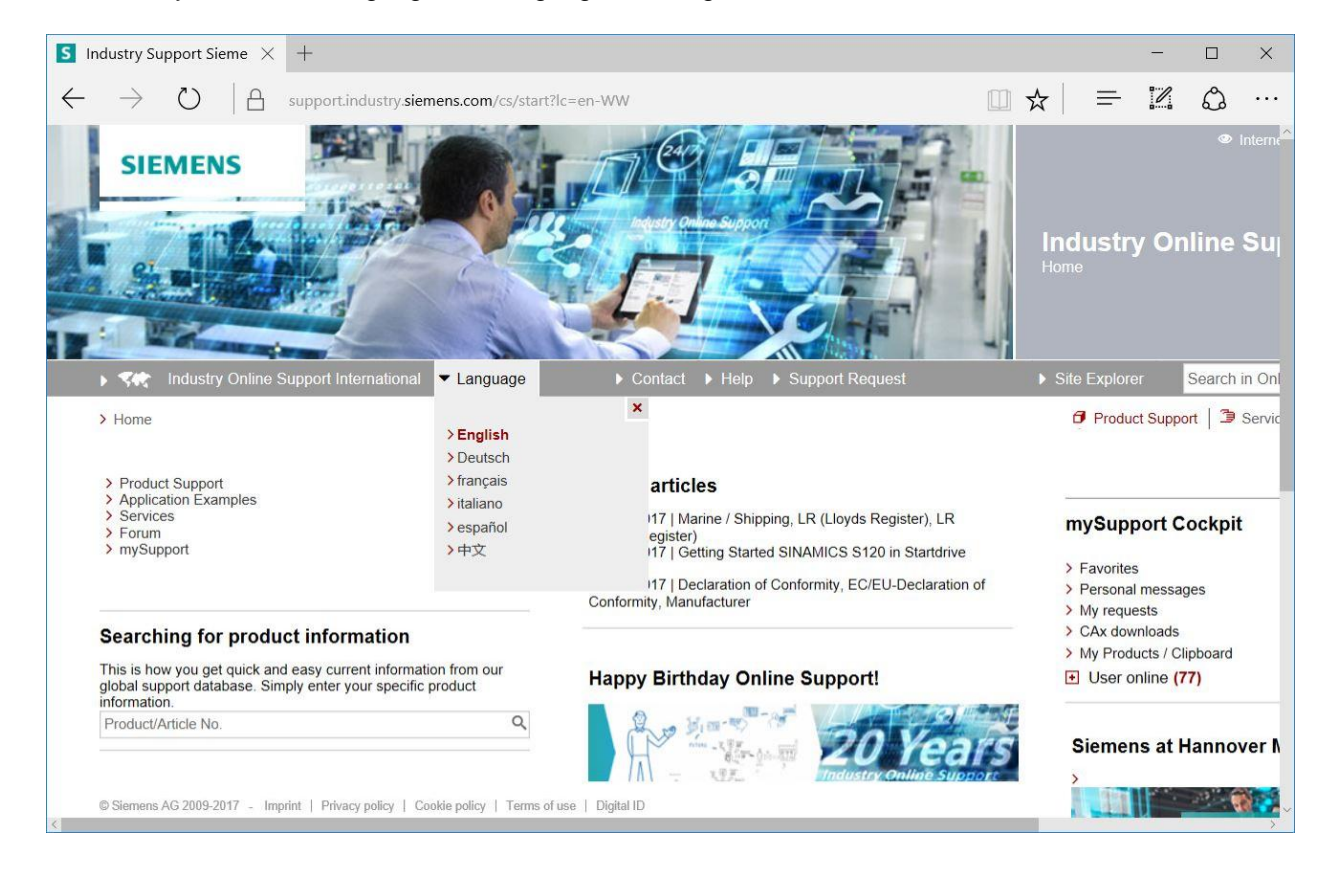

® Select your desired language ® "Language" ® "English".

In "Searching for product information", enter the CPU for which you need a firmware update.
 For example: 

 S7-1200 CPU1214C"

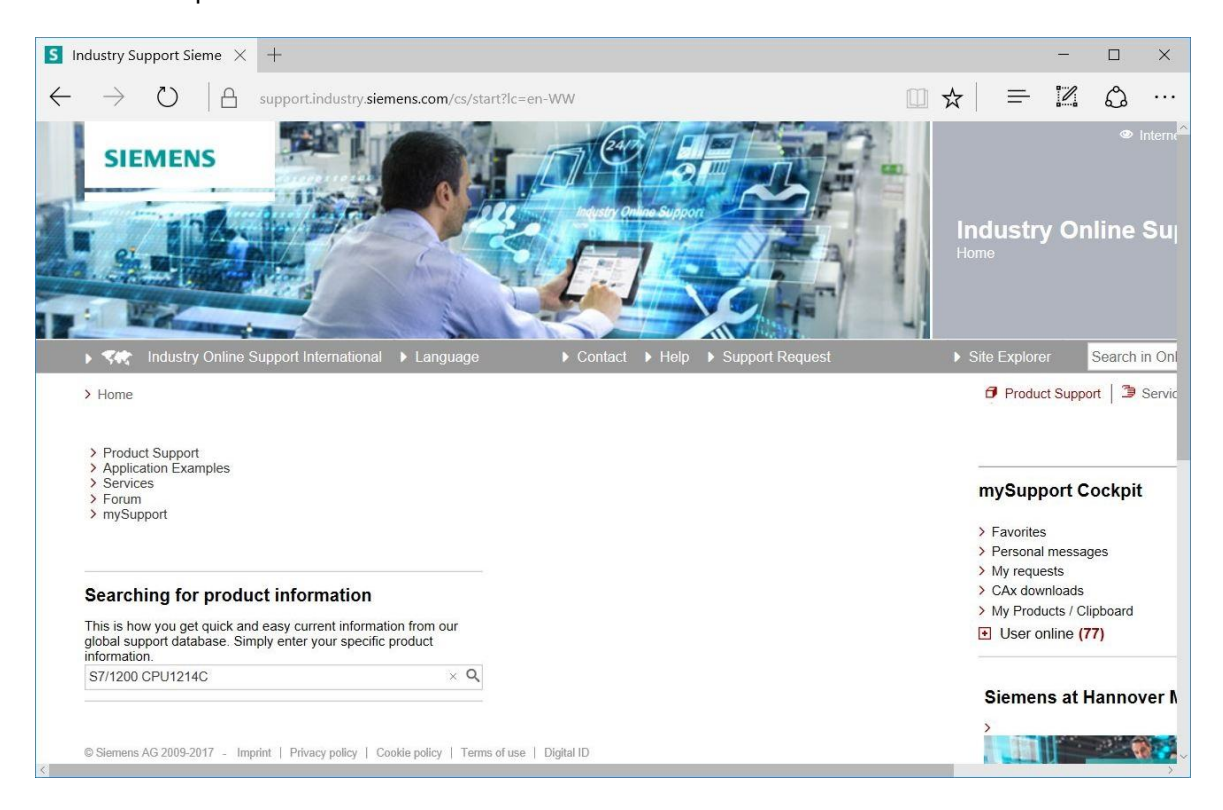

Inder "Filter criteria for entries" select the "Entry type" I Download" and click the entry with firmware updates for your CPU in the selection list.

|                                      | PU1214C - De 🗙                                                                                                    | +                                                                          |                                                                                                    |                                                                                                    |                                                                              |                 |             |                                    |                                                       |                                                      | -                                                              |                                               | >                          |
|--------------------------------------|----------------------------------------------------------------------------------------------------|----------------------------------------------------------------------------|----------------------------------------------------------------------------------------------------|----------------------------------------------------------------------------------------------------|------------------------------------------------------------------------------|-----------------|-------------|------------------------------------|-------------------------------------------------------|------------------------------------------------------|----------------------------------------------------------------|-----------------------------------------------|----------------------------|
| $\rightarrow$                        | U A                                                                                                    | support.ir                                                                 | ndustry.siemens.com                                                                                                    | <b>1</b> /cs/products?se                                                                                                    | arch=S7%2F1                                                                  | 1200%20CPU1     | 214C&dtp=D  | ownload                            | □ ☆                                                   | =                                                    | 1                                                              | ٩                                             |                            |
| SIE                                  | MENS                                                                                                    |                                                                            |                                                                                                    |                                                                                                    |                                                                              |                 |             |                                    |                                                       | <b>indus</b><br>Product                              | s <b>try (</b><br>Suppo                                        | Onlir<br><sup>rt</sup>                        | ື                          |
|                                      | Industry Online S                                                                                                    | Support Int                                                                | ernational 🕨 Lang                                                                                                    | juage                                                                                                    | ▶ Contact                                                                    | ▶ Help ▶        | Support Req | uest                               |                                                       | ▶ Site Ex                                            |                                                                | Sea                                           | arch                       |
| > Home                               | > Product Suppor                                                                                                    | t                                                                          |                                                                                                    |                                                                                                    |                                                                              |                 |             |                                    |                                                       | 🗗 Pi                                                 | roduct Su                                                      | upport                                        | Э                          |
| Eiltor ori                           | toria for optrios                                                                                                    |                                                                            |                                                                                                    |                                                                                                    |                                                                              |                 |             |                                    |                                                       |                                                      |                                                                |                                               |                            |
|                                      | Products O My Proc                                                                                                    | lucts                                                                      |                                                                                                    |                                                                                                    |                                                                              |                 |             |                                    |                                                       |                                                      |                                                                |                                               |                            |
|                                      | · · · · · · · · · · · · · · · · · · ·                                                                                                    | 10015                                                                      |                                                                                                    |                                                                                                    |                                                                              |                 |             |                                    |                                                       |                                                      |                                                                |                                               |                            |
| All Prod                             | duct tree                                                                                                    | -                                                                          | 67/1000 CDU1014                                                                                                    | 0                                                                                                    |                                                                              |                 |             |                                    |                                                       |                                                      |                                                                |                                               |                            |
| All                                  |                                                                                                    |                                                                            | 5//1200 GPU1214                                                                                                    | 0                                                                                                    |                                                                              |                 |             |                                    | ~ ~                                                   |                                                      |                                                                |                                               |                            |
|                                      |                                                                                                    |                                                                            |                                                                                                    |                                                                                                    |                                                                              |                 |             |                                    |                                                       |                                                      |                                                                |                                               |                            |
| Produc                               | t                                                                                                    |                                                                            | Entry type                                                                                                    |                                                                                                    | Date                                                                         |                 |             |                                    |                                                       |                                                      |                                                                |                                               |                            |
| Produc                               | t                                                                                                    | Q                                                                          | Entry type<br>Download (20)                                                                                                    | * ×                                                                                                    | Date<br>From                                                                 | - To            |             |                                    |                                                       |                                                      |                                                                |                                               |                            |
| Product<br>All<br>> Searc            | t<br>ch product                                                                                                    | ٩                                                                          | Entry type<br>Download (20)                                                                                                    | * ×                                                                                                    | Date<br>From                                                                 | — To            |             |                                    |                                                       |                                                      |                                                                |                                               |                            |
| Product<br>All<br>> Searc            | t                                                                                                    | ٩                                                                          | Entry type<br>Download (20)                                                                                                    | * ×                                                                                                    | Date<br>From                                                                 | - To            |             |                                    |                                                       |                                                      | C                                                              | Save                                          | filter                     |
| Produc<br>All<br>> Searc             | t                                                                                                    | ٩                                                                          | Entry type<br>Download (20)                                                                                                    | * ×                                                                                                    | Date<br>From                                                                 | — To            |             |                                    |                                                       |                                                      | 6                                                              | Save 1                                        | filte                      |
| Produc<br>All<br>> Searc<br>20 Entri | t<br>ch product<br>ies Filtered by 'S7/12                                                                                                    | Q<br>00 CPU1214                                                            | Entry type<br>Download (20)<br>4C' and 'Download'                                                                                                    | ×                                                                                                    | Date<br>From                                                                 | - To            |             |                                    |                                                       |                                                      | C                                                              | Save 1                                        | filter                     |
| Produc<br>All<br>> Searc             | t<br>ch product<br>ies Filtered by 'S7/12                                                                                                    | Q<br>00 CPU1214                                                            | Entry type<br>Download (20)<br>4C' and 'Download'<br>Entries per page                                                                                              | ▼ × : 20   50   100                                                                                                    | Date<br>From                                                                 | _ To            |             | «   <                              | 1 [> ]»                                               |                                                      | C                                                              | Save 1                                        | filter                     |
| Produc<br>All<br>> Searc             | t<br>ch product<br>ies Filtered by 'S7/12<br>Actions                                                                                          | Q<br>00 CPU1214                                                            | Entry type<br>Download (20)<br>4C' and 'Download'<br>Entries per page                                                                                              | <b>* X</b><br>: 20   50   100                                                                                                    | Date<br>From                                                                 | - To            | Releva      | «   <<br>nce                       | 1  >  »<br>•                                          | myS                                                  | uppor                                                          | Save 1                                        | filter<br>kpi              |
| Produc<br>All<br>> Searco            | t<br>ch product<br>ies Filtered by 'S7/12<br>Actions<br>> Download Fil                                                                        | Q<br>00 CPU1214<br>rmware up                                               | Entry type<br>Download (20)<br>AC' and 'Download'<br>Entries per page<br>date for CPU 1214C,                                                                       | ▼ × : 20   50   100   AC/DC/RELAIS,                                                                                              | Date<br>From<br>14DI/10DO/2/                                                 | - To            | Releva      | «   <<br>nce                       | 1  >  »                                               | myS<br>≻ Favi                                        | uppor                                                          | Save t<br>t Cocl                              | filter                     |
| Produc<br>All<br>> Searc             | t<br>ch product<br>ies Filtered by 'S7/12<br>Actions<br>> Download Fil<br>Overview of a<br>14DI/10DO/2/                                       | Q<br>00 CPU1214<br>mware up<br>rticle numb                                 | Entry type<br>Download (20)<br>4C' and 'Download'<br>Entries per page<br>date for CPU 1214C,<br>eres and firmware vers                                             |                                                                                                    | Date<br>From<br>14DI/10DO/2/<br>1214C, AC/DC                                 | AI<br>RELAIS,   | Releva      | ≪   <<br>nce<br>0/<br>ID:1<br>★★☆  | 1  >  »<br>▼<br>/05/2017<br>77540156<br>合 ☆ (13)      | myS<br>> Favi<br>> Pers<br>> My i                    | uppor<br>orites<br>sonal me<br>requests                        | Save t<br>t Cocl                              | filter<br><b>kpi</b>       |
| Produc<br>All<br>> Searc             | t<br>the product<br>ies Filtered by 'S7/12<br>Actions<br>> Download Fil<br>Overview of a<br>14DI/10D0/2,<br>For products:                     | Q<br>00 CPU1214<br>mware up<br>rticle numb<br>Al:<br>6ES7214-1             | Entry type<br>Download (20)<br>4C' and 'Download'<br>Entries per page<br>date for CPU 1214C,<br>ers and firmware vers<br>18G40-0XB0, 6AG12'                        |                                                                                                    | Date<br>From<br>14DI/10DO/2/<br>1214C, AC/DC.<br>• All products              | AI<br>/RELAIS,  | Releva      | ≪   <<br>nce<br>10:1<br>★★☆        | 1  >  »<br>                                           | myS<br>> Fav<br>> Pav<br>> Pav<br>> My<br>> CAx      | uppor<br>orites<br>sonal me<br>requests<br>a downloa           | Save t<br>t Cocl<br>ssages<br>ads             | filter                     |
| Produc<br>All<br>> Searc             | t<br>the product<br>ies Filtered by 'S7/12<br>Actions<br>> Download Filt<br>Overview of a<br>14DI/10D0/22<br>For products:<br>> Download Filt | Q<br>00 CPU1214<br>mware up<br>rticle numb<br>Al:<br>6ES7214-1<br>mware up | Entry type<br>Download (20)<br>(C' and 'Download'<br>Entries per page<br>date for CPU 1214C,<br>ers and firmware vers<br>18G40-0XB0, 6AG12'<br>date for CPU 1214C, | <ul> <li>20   50   100  </li> <li>AC/DC/RELAIS,<br/>sions of the CPU 1</li> <li>14-1BG40-4XB0,</li> <li>DC/DC/RELAIS,</li> </ul> | Date<br>From<br>14DI/10DO/2/<br>1214C, AC/DC<br>All products<br>14DI/10DO/2/ | AI<br>//RELAIS, | Releva      | ≪   <<br>nce<br>02<br>ID: 1<br>★★☆ | 1  >  »<br>(05/2017<br>07540156<br>☆☆(13)<br>(05/2017 | myS<br>> Fave<br>> Pers<br>> My n<br>> CAX<br>> My h | uppor<br>orites<br>sonal me<br>requests<br>downloa<br>Products | Save f<br>t Cocl<br>ssages<br>ads<br>/ Clipbo | filte<br><b>kpi</b><br>ard |

Warious updates are offered in the next window. Select the update recommended for the upgrade.

| S F          | irmware update for CP $	imes$                                                                                                    | +                                             |                                                                                                    |                                                                                                    |                  | - |   | × |
|--------------|----------------------------------------------------------------------------------------------------|-----------------------------------------------|----------------------------------------------------------------------------------------------------|----------------------------------------------------------------------------------------------------|------------------|---|---|---|
| $\leftarrow$ | ightarrow $ ightarrow$ $ ightarrow$ $ ig$ | upport.industry. <b>sie</b>                   | mens.com/cs/document/10753!                                                                                                    | □ ☆                                                                                                    | =                | 1 | ٩ |   |
|              | be unable to change the opera<br>to the CPU to be able to change                                                                                                    | ting mode of the CPL<br>ge the CPU to RUN m   | to RUN mode. If this situation happens<br>ode.                                                                                                    | s, you must cycle p                                                                                                    | ower             |   |   | ^ |
|              | Overview of article numbers and<br>Note: The software is subject to                                                                                                    | d firmware versions of export restrictions, a | the CPU 1214C, DC/DC/DC, 14DI/10D<br>download is only available to registered                                                                                                    | )O/2AI:<br>I users.                                                                                                    |                  |   |   |   |
|              | Article number                                                                                                    | Firmware<br>version                           | Update with                                                                                                    |                                                                                                    |                  |   |   |   |
|              | 6ES7214-1AG40-0XB0                                                                                                    | V4.2.1                                        | Third-party software - Licensing teinformation<br>You can find the copyright information<br>software contained in this product, parts<br>software, as well as applicable licens<br>third-party software in the Readme_C<br>Special information for resellers<br>The information and the license term:<br>Readme_OSS_V421 file must be part<br>purchasing party to avoid license infor<br>reseller or purchasing party. | rms and copyright<br>n for third-party<br>inficularly open sou-<br>ing terms of such<br>JSS_V421 file.<br>s in the<br>ssed on to the<br>ingements by the<br>I9,8 KB)<br>4.02.01.zip (9,1 ME | nt<br>urce<br>3) |   |   |   |
|              |                                                                                                    | V4.2.0                                        | Backup only:<br>see description Update V4.2.0<br>E GES7214-1AG40-0XB0_V04                                                                                                    | 4.02.00.zip (9,1 ME                                                                                                    | 3)               |   |   |   |
|              |                                                                                                    | V4.1.3                                        | Backup only:<br>see description Update V4.1.3                                                                                                    | 4.01.03.zip (9,3 MF                                                                                                    | 3)               |   |   |   |
| <            | © Siemens AG 2009-2017 - Imprin                                                                                                    | nt   Privacy policy   C                       | ookie policy   Terms of use   Digital ID                                                                                                    |                                                                                                    |                  |   |   | ~ |

If you have not already registered, do so in the next window. (® "Yes I would like to register now"), or if already registered – log in with your "Login" and "Password". (® "Login")

| <b>S</b> Firmware                | -Update für CPU 1 S support.industry.                                                                                              | siemer × +                                                                                                    |                                                     |            |   | ×    |
|----------------------------------|----------------------------------------------------------------------------------------------------|----------------------------------------------------------------------------------------------------|-----------------------------------------------------|------------|---|------|
| $\leftarrow \  \  \rightarrow$   | U Support.industry.sieme                                                                                                    | ens.com/regpublic/Log 🛄 🕁                                                                                                    | =                                                   | 12         | ٩ | •••• |
| Are you all<br>Login<br>Password | ready registered?  XXXXX  Forgotten your password/ login?  Recognition 1  Login  Change passwords at regular intervals to raise th | First time here?<br>Register now to use the full range of f<br>Internet appearance of Siemens. For<br>different applications only one registra<br>> Yes, I would like to register now<br>he protection from data theft. | unctionality of<br>each of the<br>tition is require | the<br>ed! | ~ |      |
|                                  |                                                                                                    |                                                                                                    |                                                     |            |   | ~    |

® Enter the requested data for the registration, select the option "Download of export restricted software" and then save the registration. (® I ® "Save")

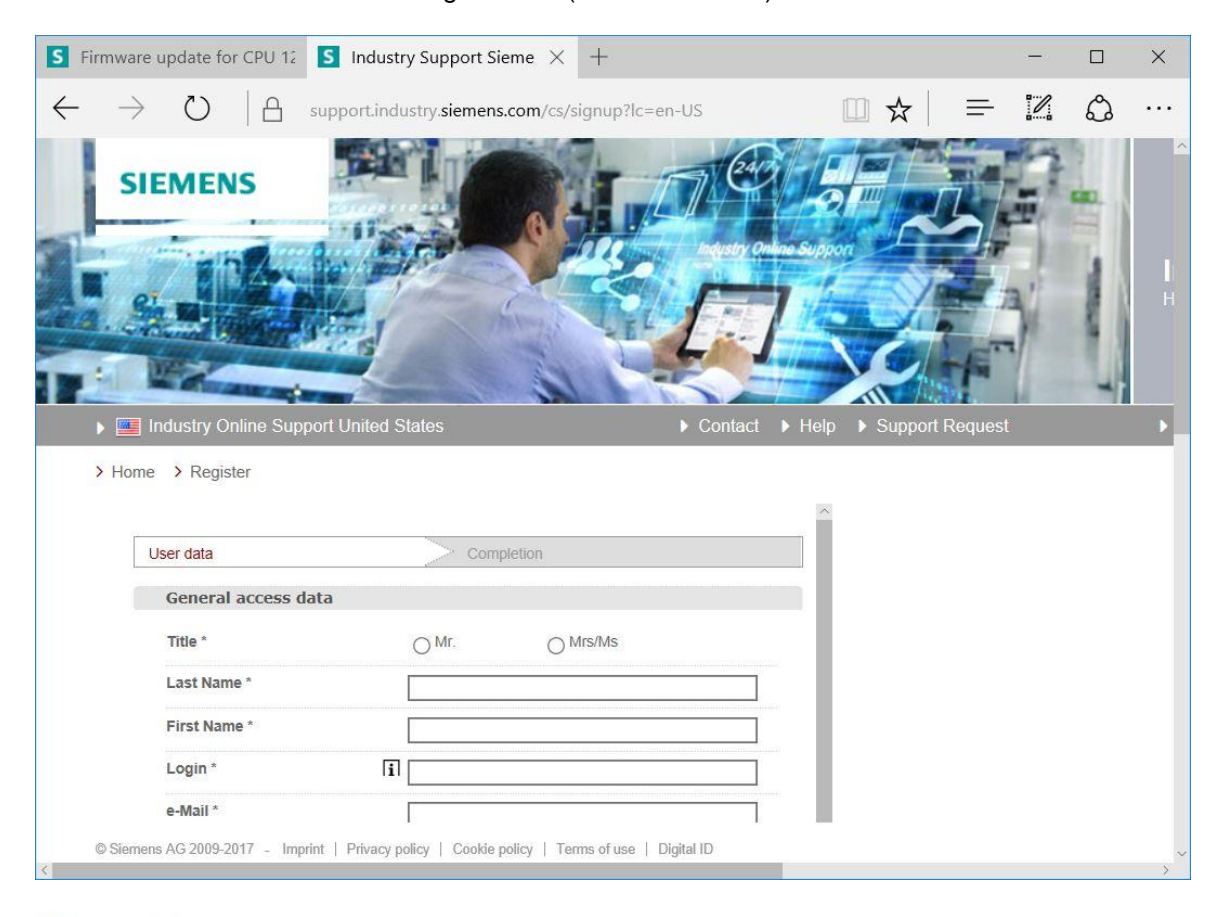

#### Download of export restricted software

Access authorization for the download of export-restricted software Software that is subject to export restrictions may not be made generally accessible. Access authorization to export-restricted software may only be granted to selected, registered users.

 $\overline{\mathbb{M}}$  Yes, I would like to register for access to export-restricted software

\* Mandatory field

Save

® Go back to the Login. After login, consent to the procedure for export-restricted software.
 (® I agree ® "Next")

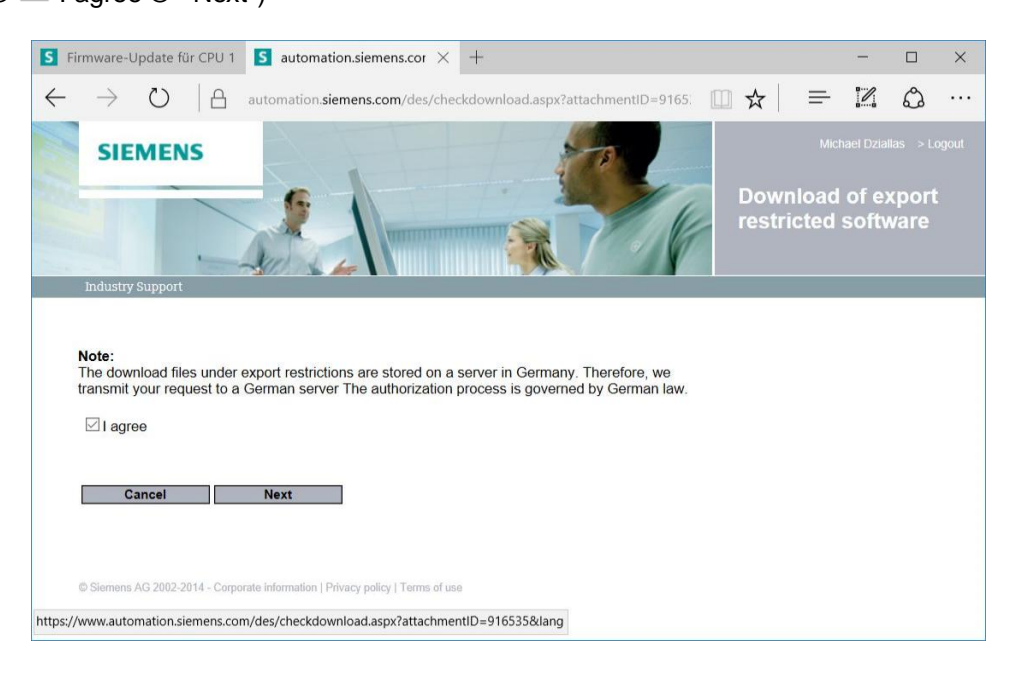

® Enter the requested data for "Download recipient" and "Final recipient".

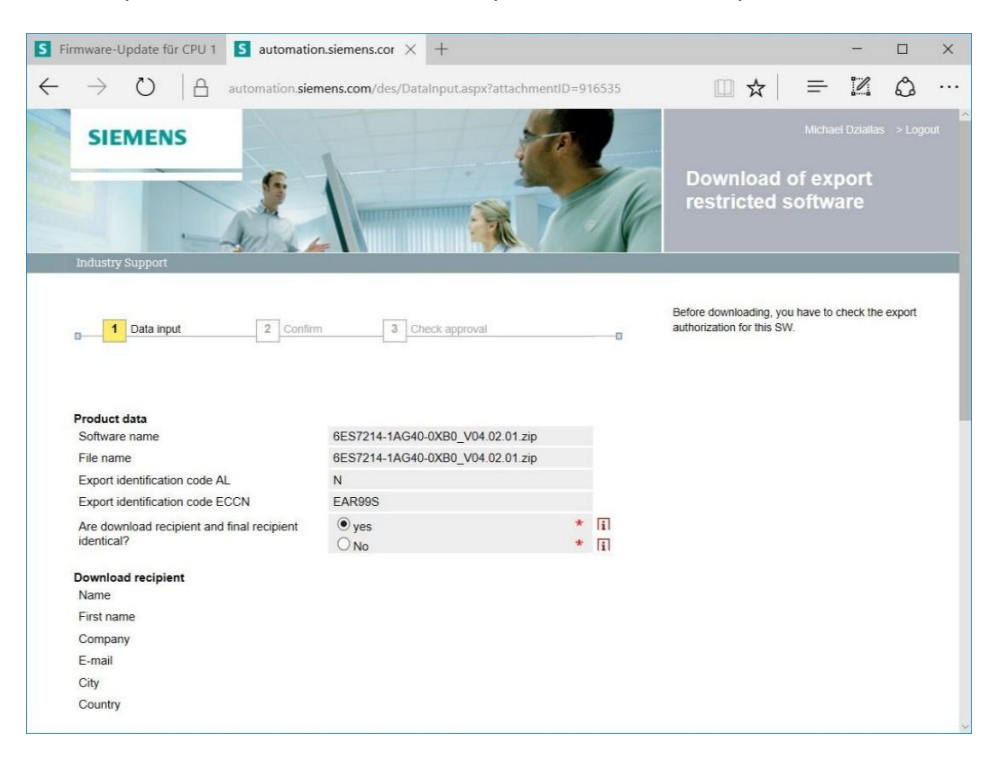

® Enter the requested data for use of the software. (® "Next")

| S F          | irmware-                                                                                  | Update                 | für CPI            | U 1           | S aut                        | omatior                | n.siemer         | ns.cor ×    | < +     | F                       |        |         |        |      |  |   |   |   |   | × |
|--------------|-------------------------------------------------------------------------------------------|------------------------|--------------------|---------------|------------------------------|------------------------|------------------|-------------|---------|-------------------------|--------|---------|--------|------|--|---|---|---|---|---|
| $\leftarrow$ | $\rightarrow$                                                                             | Ũ                      | 6                  | 2             | automat                      | ion. <b>siem</b>       | ens.cor          | n/des/Da    | atalnp  | put.asp)                | x?atta | chment  | tID=91 | 6535 |  | ☆ | ₽ | 1 | ٩ |   |
|              | Final rev<br>Name<br>First na<br>Compa<br>Departr<br>Street<br>ZIP cod<br>City<br>Country | me<br>ny<br>nent<br>le |                    |               |                              |                        |                  |             |         |                         |        |         |        |      |  |   |   |   |   | 3 |
|              | Declara<br>Do you                                                                         | or the er              | inal us<br>nd user | ser<br>of ti  | the downlo                   | ad opera               | te in a n        | nilitary or | arms i  | related                 | area?  |         |        |      |  |   |   |   |   |   |
|              | Oyes                                                                                      |                        |                    |               |                              |                        | • No             |             |         |                         |        |         | *      |      |  |   |   |   |   |   |
|              | Do you                                                                                    | or the er              | nd user            | oft           | the downlo                   | ad opera               | te in a n        | uclear ar   | ea?     |                         |        |         |        |      |  |   |   |   |   |   |
|              | Oyes                                                                                      | or the or              |                    | 01.4          |                              | ad opera               | No               | doicul art  | ou.     |                         |        |         | *      |      |  |   |   |   |   |   |
|              | Is the d                                                                                  | ownload<br>ogy or ur   | associ             | ated<br>ed ad | d with Nucl<br>aerial vehic  | ear, Biolo<br>es?      | ogical or        | Chemica     | al Wea  | apons, <mark>l</mark> a | launch | vehicle |        |      |  |   |   |   |   |   |
|              | Oyes                                                                                      |                        |                    |               |                              |                        | No               |             |         |                         |        |         | *      |      |  |   |   |   |   |   |
|              | Is your<br>transfer                                                                       | company<br>red to a    | locate             | ed in<br>ne o | n a free zon<br>or a free wa | e or a fre<br>arehouse | ee wareh<br>?    | nouse res   | spectiv | vely is th              | he dow | vnload  |        |      |  |   |   |   |   |   |
|              | Oyes                                                                                      |                        |                    |               |                              |                        | • No             |             |         |                         |        |         | *      |      |  |   |   |   |   |   |
|              | * Mandate                                                                                 | Cancel                 | 2014 - (           | Corpo         | orate informa                | tion   Priva           | Nex<br>cy policy | xt          | use     |                         |        |         |        |      |  |   |   |   |   |   |

® Confirm that your inputs are correct and accept the export regulations. (® "Next")

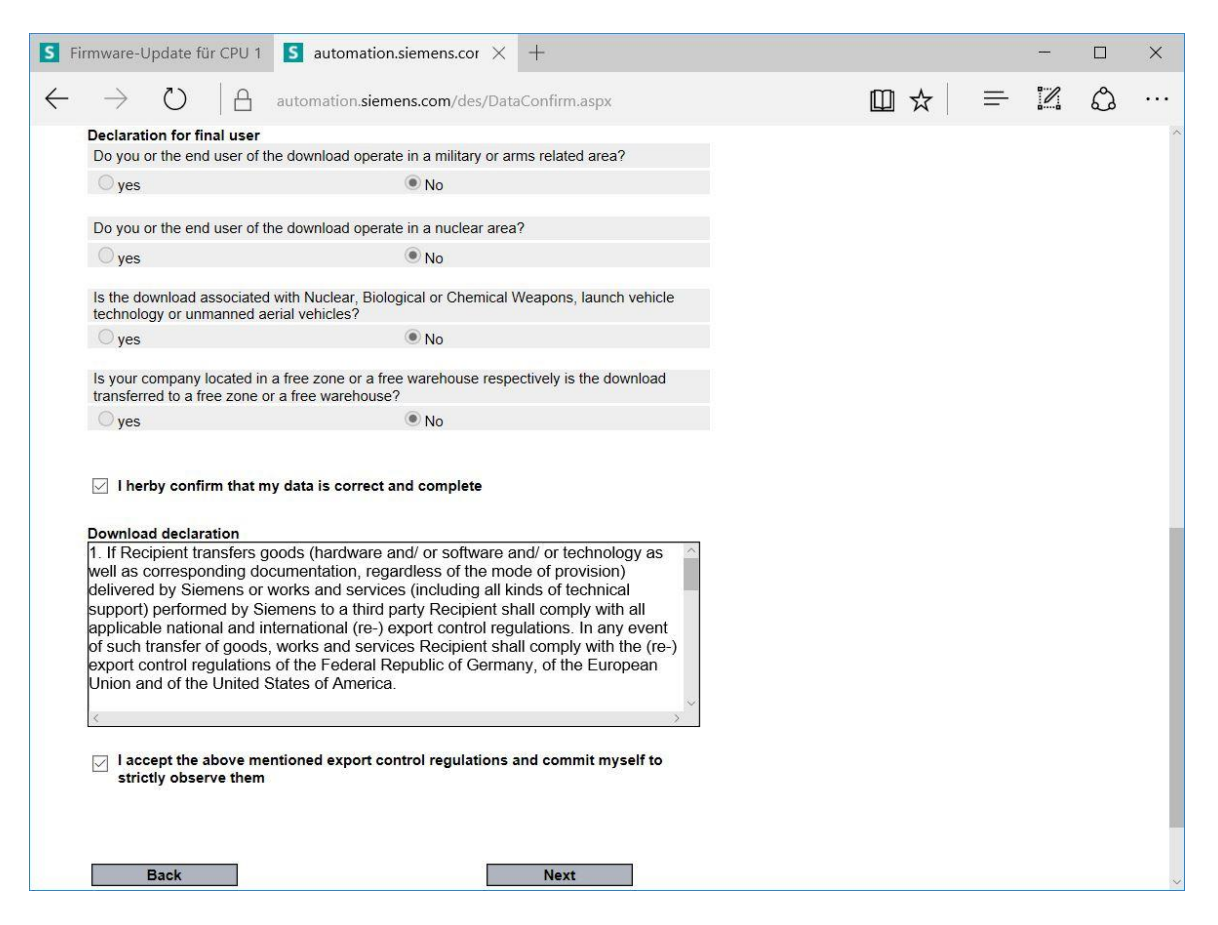

® Once you have received confirmation of the export release, you can save the firmware update on your computer. (® "Save as")

| S F          | irmware update for                                   | CPU 12                        | S automation.si                                | emens.cor $	imes$   | +                              |     |        |    | -    |   | ×   |
|--------------|------------------------------------------------------|-------------------------------|------------------------------------------------|---------------------|--------------------------------|-----|--------|----|------|---|-----|
| $\leftarrow$ | $ ightarrow$ $\Omega$                                | 8                             | automation.siemen                              | s.com/des/Data      | aResult.aspx                   |     | □ ☆    | =  | 2    | ٩ | ••• |
|              | Declaration for fina<br>Do you or the end            | al user<br>user of th         | ne download operate i                          | in a military or ar | ms related area?               |     |        |    |      |   | ^   |
|              | ⊖ yes                                                |                               | (                                              | • No                |                                |     |        |    |      |   |     |
|              | Do you or the end                                    | user of th                    | ne download operate i                          | in a nuclear area   | ?                              |     |        |    |      |   |     |
|              | ⊖ yes                                                |                               | (                                              | • No                |                                |     |        |    |      |   |     |
|              | Is the download as technology or unma                | sociated                      | with Nuclear, Biologic<br>erial vehicles?      | cal or Chemical \   | Veapons, launch vehicle        | e   |        |    |      |   |     |
|              | ⊖ yes                                                |                               | (                                              | • No                |                                |     |        |    |      |   |     |
|              | Is your company lo<br>transferred to a free          | cated in<br>e zone o          | a free zone or a free v<br>r a free warehouse? | warehouse respe     | ectively is the download       |     |        |    |      |   |     |
|              | ◯ yes                                                |                               | (                                              | No                  |                                |     |        |    |      |   |     |
|              | Check result Print                                   |                               | Ex                                             | port authorizatio   | n exists<br>Continue to downlo | pad |        |    |      |   |     |
|              | What do you wa<br>6ES7214-1AG40-<br>From: support.in | nt to d<br>-0XB0_'<br>dustry. | o with<br>V04.02.01.zip (9.0<br>siemens.com    | 8 MB)?              | Save                           | S   | ave as | Ca | ncel | × | :   |

® Enter the desired memory location on your computer and click ® "Save".

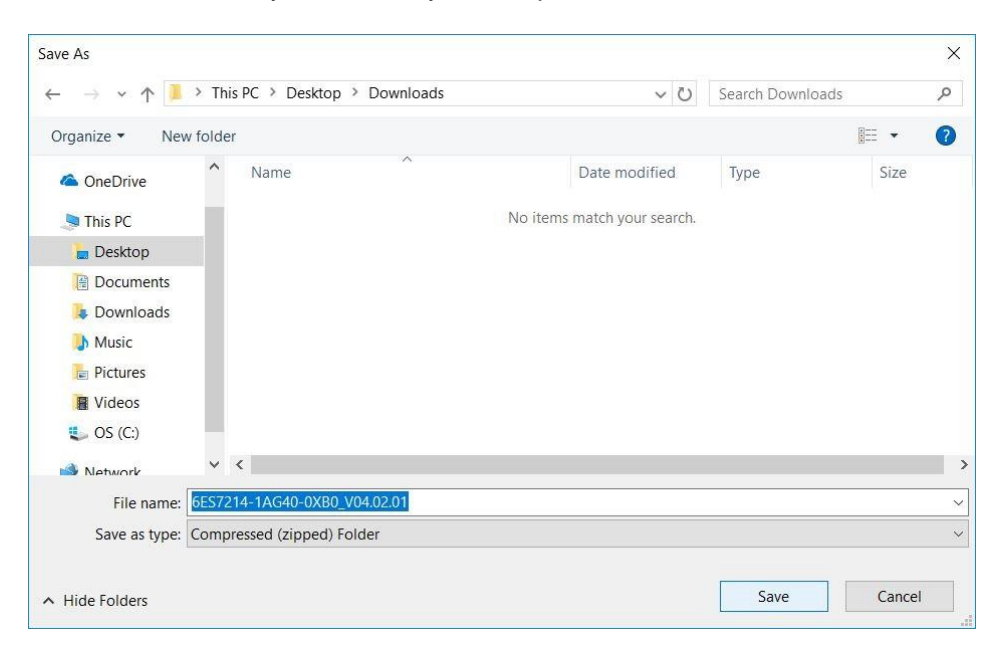

® Click the downloaded compressed file in Windows Explorer and select ® "Extract All".

| 🖸 📜 =                                                                                   | Compressed Folder Tools | Downloads                      |                   | 15-00            |          |
|-----------------------------------------------------------------------------------------|-------------------------|--------------------------------|-------------------|------------------|----------|
| File Home Share View                                                                    | Extract                 |                                |                   |                  | $\sim$   |
| $\vdash$ $\rightarrow$ $\checkmark$ $\uparrow$ 📜 $\rightarrow$ This PC $\Rightarrow$ De | sktop > Downloads       |                                | ~ Ū               | Search Downloads | م        |
| 1.0.1                                                                                   | Name                    | ~                              | Date modified     | Туре             | Size     |
| Y QUICK access                                                                          | 6ES7214-1               | AG40-0XB0_V04.02.01            | 5/15/2017 10:36 A | Compressed (zipp | 9,299 KB |
| OneDrive This PC                                                                        |                         | Open<br>Open in new wind       | low               |                  |          |
| 늘 Desktop                                                                               |                         | Extract All                    |                   |                  |          |
| Documents                                                                               |                         | 👿 Scan                         |                   |                  |          |
| Downloads                                                                               |                         | Shred                          |                   |                  |          |
| Pictures                                                                                |                         | Pin to Start                   |                   |                  |          |
| Videos                                                                                  |                         | Open with                      |                   |                  |          |
| 🤹 OS (C:)                                                                               |                         | Share with<br>Restore previous | versions          |                  |          |
| Intwork 🔮                                                                               |                         | Send to                        | >                 |                  |          |
|                                                                                         |                         | Cut                            |                   |                  | ()==     |
| item i item selected 9.08 MB                                                            |                         | Сору                           |                   |                  |          |

#### 4.3.6 Firmware update of the CPU

The files with the firmware update can be imported into the "SIMATIC S7-1200" CPU as follows.

In the project tree under 
 "Online access", select the network adapter that was set previously. If you click 
 "Update accessible devices", you will see the IP address of the connected SIMATIC S7-1200. Select 
 "Online&Diagnostics". Under the "General" menu item, you can check the current firmware in your CPU in "Diagnostics".

| noject nee un v |                                                                                                    | LM  Accessible device [192.168                                                                                                    | 3.0.1] 	 CPU comm                                             | ion [192.168.0.1] | _ 2 | iХ |
|-----------------|----------------------------------------------------------------------------------------------------|----------------------------------------------------------------------------------------------------|---------------------------------------------------------------|-------------------|-----|----|
| Devices         | Diagnostics     General     Diagnostic status     Diagnostic buffer     Cycle time     Memory     PROFINET interface [X1]     Functions | General<br>Module<br>Article number:<br>Hardware:<br>Firmware:<br>Version of the TIA Portal project:<br>Rack:                                               | CPU 1214C DC/DC/DC<br>6E57 214-1AG40-0XE<br>2<br>V 4.1.1<br>- | 00                |     |    |
| Details view    | General     Cross-reference       Image     Image       Scanning for devices on in       Image Scanning for devices com                 | Module information  Module information  G. Prof  ters Compile Energy Suite  Go to terface Intel(R) Ethernet Connect.  Jeterd for interface Intel(R) Ethern. | 2 Date<br>5/15/2017<br>5/15/2017                              | Diagnostics       |     |    |

In the ® "Functions" menu, change to ® "Firmware update" ® "PLC". In the ® "Firmware loader" sub-item, click ® "Browse".

| TA Siemens                                                                                                    |                                                                         |                                       |                                   |                                    | _ 🗆 X             |
|----------------------------------------------------------------------------------------------------|-------------------------------------------------------------------------|---------------------------------------|-----------------------------------|------------------------------------|-------------------|
| Project Edit View Insert Online Options Too                                                                                                    | ls Window Help<br>제 ± 특히 Ю 🕼 🔛 🕼 Goo                                    | nline 🖉 Go offline 🗼 🖪 📑              | « = · · ·                         | Totally Integrated Aut             | omation<br>PORTAL |
| Project tree                                                                                                    | Intel(R) Ethernet Connectio                                             | n (4) I219-LM ► Accessible dev        | ice [192.168.0.1] )(              | PUcommon [192.168.0.1]             | _ # = × <         |
| Devices                                                                                                    |                                                                         |                                       |                                   |                                    | 8                 |
| te 🛄                                                                                                    | ✓ Diagnostics<br>General                                                | > PLC                                 |                                   |                                    | Online            |
| Continue access     Online access     Display/hide interfaces     Content of the second of the second of the  | Diagnostic status<br>Diagnostics buffer<br>Cycle time                   | Article number:                       | 6ES7 214-1AG40-0XB0               |                                    | tools             |
| Update accessible devices     ✓                                                                                                    | PROFINET interface [X1]     Functions     Assign IP address             | Firmware:<br>Name:                    | V 4.1.1<br>CPUcommon [192.168.0.1 | 1                                  | Tasks             |
| Generation     Generation      Generation | Set time<br>Firmware update                                             | Rack:<br>Slot:                        | 0                                 |                                    | B                 |
| Li Intel(R) Dual Band Wireless-AC 8265     Cinternal [Local]     LCSIM [PN/IE]                                                                                                    | Local modules<br>Assign PROFINET device na<br>Reset to factory settings | Firmware loader                       |                                   |                                    | raries            |
| Card Reader/USB memory                                                                                                    | ,, ,                                                                    | Firmware file :<br>Firmware version : |                                   | Brows                              | e                 |
|                                                                                                    |                                                                         | Suitable for modules with:            | Article number                    | Firmware version and higher        |                   |
| ✓ Details view                                                                                                    | < III >                                                                 | < III                                 |                                   |                                    | *                 |
|                                                                                                    |                                                                         |                                       | <b>Q</b> Properties               | Linfo Diagnostics                  |                   |
| Portal view 🔛 Overview 🖳 Overview                                                                                                    | online & dia                                                            |                                       | 🔝 🚺                               | Scanning for devices completed for | int               |

Select the previously downloaded and extracted firmware file 
 "6ES7 \*\*\*-\*\*\*\*\*.upd" on your computer and click 
 "Open".

| - → → ↑ <mark> </mark> « 6ES7214                                                                                                    | -1AG40-0XB0_V04.02.01 > FWUPDATE.S7S | 5 V               | Search FWUPDATE.S7S       | Q        |
|----------------------------------------------------------------------------------------------------|--------------------------------------|-------------------|---------------------------|----------|
| Organize 👻 New folder                                                                                                    |                                      |                   |                           |          |
| ^                                                                                                    | Name                                 | Date modified     | Туре                      | Size     |
| Quick access                                                                                                    | 6ES7 214-1AG40-0XB0 V04.02.01.upd    | 5/15/2017 1:02 PM | 1 UPD File                | 12,836 K |
| ConeDrive                                                                                                    |                                      |                   |                           |          |
| This PC                                                                                                    |                                      |                   |                           |          |
| Desktop                                                                                                    |                                      |                   |                           |          |
|                                                                                                    |                                      |                   |                           |          |
| Gata                                                                                                    |                                      |                   |                           |          |
| Downloads                                                                                                    |                                      |                   |                           |          |
| Downloads                                                                                                    |                                      |                   |                           |          |
| Downloads<br>SCE_DE_011-001<br>SCE_EN_011-001                                                                                                    |                                      |                   |                           |          |
| CCE_DE_011-001 CCE_EN_011-001 CCE_EN_010 CCE_EN_010 CCE_EN_010 CC |                                      |                   |                           |          |
| Complete Complete Co |                                      |                   |                           |          |
| Downloads<br>SCE_DE_011-001<br>SCE_EN_011-001<br>Documents<br>Downloads<br>Music ∨ <                                                                                                    |                                      |                   |                           |          |
| Downloads<br>SCE_DE_011-001<br>SCE_EN_011-001<br>Documents<br>Downloads<br>Music v c                                                                                                    | 6ES7 214-1AG40-0XB0 V04.02.01.upd    | ~                 | Firmware files (*.upd,*.s | sem) 🗸   |

® The following dialog indicates whether your firmware file is compatible with your CPU. Now start the update. (® "Run update")

| TIA Siemens                                                                                                    |                                                                                                    |                                                                                                    |                                                                                                    | _ <b>-</b> ×                         |
|----------------------------------------------------------------------------------------------------|----------------------------------------------------------------------------------------------------|----------------------------------------------------------------------------------------------------|----------------------------------------------------------------------------------------------------|--------------------------------------|
| Project Edit View Insert Online Options Too                                                                                                    | ls Window Help                                                                                                    |                                                                                                    | Totally Integrated Auto                                                                                                  | omation                              |
| Image: Save project     Image: Save project       Image: Save project     Image: Save project       Ima | ■ ± 🗟 🛄 🔓 🔡 🛃 🔊 Go on                                                                                                    | (A) 1319 LM & Accessible device                                                                            | [102 168 0 1] ). CPU common [102 168 0 1]                                                                                | PORTAL                               |
|                                                                                                    | Inter(ry Ethernet Connection                                                                                                    | (4) 1219-LM V Accessible device                                                                            |                                                                                                    |                                      |
|                                                                                                    | Diagnostics     General     Diagnostic stus     Diagnostic stus     Diagnostic stus     Piagnostic stus     Pice     Pince     Pice     Local modules     Assign PROFINET device na     Reset to factory settings | Firmware loader<br>Firmware file: C-IU<br>Firmware version: V.4.<br>Suitable for modules with: Arti<br>665 | JsersimdelDesktoplDownloadsl6ES72 ▼ Brows<br>.2.1<br>ide number Firmware version and higher<br>S7 214-1AG40-0XB0 V 4.0.0 | S Online tools (iii) Tasks Libraries |
| ▼ Details view                                                                                                    | < <u> </u>                                                                                                    | Status:                                                                                                    | Ru<br>Run update<br>Update the firmware<br>Properties<br>Properties<br>Diagnostics                                       | >                                    |
| Portal view 🗄 Overview 🐰                                                                                                    | Online & dia                                                                                                    |                                                                                                    | 🛗 🚺 Scanning for devices completed for                                                                                   | int                                  |

® The progress of the update and its successful completion are indicated with the following dialogs. Click ® "OK" to confirm.

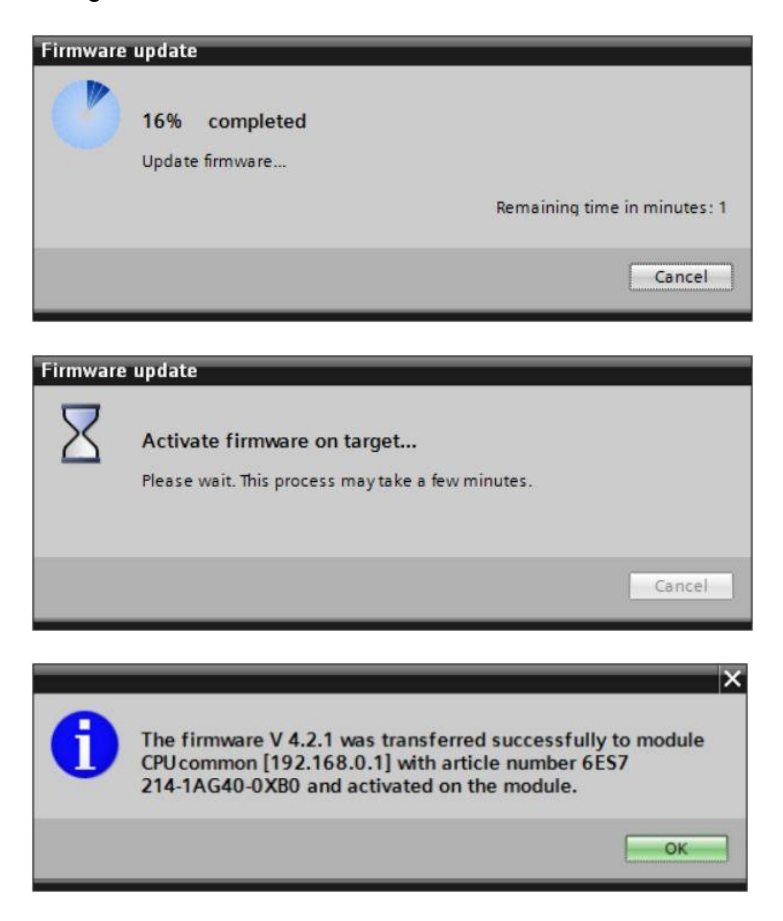

## **5** Additional information

You can find additional information as an orientation aid for initial and advanced training, for example, Getting Started, videos, tutorials, apps, manuals, programming guidelines and trial software/firmware, at the following link:

#### siemens.com/sce/s7-1200

#### Preview "Additional information"

Getting Started, Videos, Tutorials, Apps, Manuals, Trial-SW/Firmware

- ↗ TIA Portal Videos
- ↗ TIA Portal Tutorial Center
- > Getting Started
- ↗ Programming Guideline
- ↗ Easy Entry in SIMATIC S7-1200
- > Download Trial Software/Firmware
- ↗ Technical Documentation SIMATIC Controller
- ↗ Industry Online Support App
- TIA Portal, SIMATIC S7-1200/1500 Overview
- ↗ TIA Portal Website
- ↗ SIMATIC S7-1200 Website
- ↗ SIMATIC S7-1500 Website

#### **Further information**

Siemens Automation Cooperates with Education siemens.com/sce

SCE Training Curriculums siemens.com/sce/documents

SCE Trainer Packages siemens.com/sce/tp

SCE Contact Partners siemens.com/sce/contact

Digital Enterprise siemens.com/digital-enterprise

Industrie 4.0 siemens.com/future-of-manufacturing

Totally Integrated Automation (TIA) siemens.com/tia

TIA Portal siemens.com/tia-portal

SIMATIC Controller siemens.com/controller

SIMATIC Technical Documentation siemens.com/simatic-docu

Industry Online Support support.industry.siemens.com

Product catalogue and online ordering system Industry Mall mall.industry.siemens.com

Siemens AG Digital Factory P.O. Box 4848 90026 Nuremberg Germany

Errors excepted and subject to change without prior notice.  $\ensuremath{\textcircled{}}$  Siemens AG 2018

siemens.com/sce